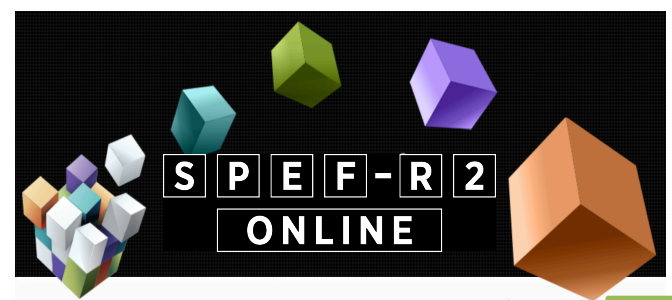

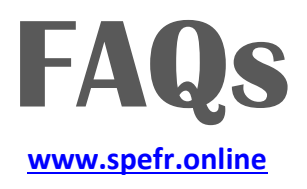

| 1 | • Login doesn't work?                                                                  | Check you are on the correct university site for your student. Each<br>university has a separate site, e.g. <u>www.spefr.online/uq</u> for The<br>University of Queensland.<br>Consider switching to an alternative/updated internet browser if<br>you experience any issues. |
|---|----------------------------------------------------------------------------------------|----------------------------------------------------------------------------------------------------|
| 2 | <ul> <li>Can't remember your<br/>password?</li> </ul>                                  | Select "Forgot password?" and an email will be automatically sent<br>to your email address. Check your emails again and follow the<br>instructions before trying again.                                                                                                    |
| 3 | • Error message                                                                        | "Login was unsuccessful."<br>"The user name or password provided is incorrect."<br>Reset the cache or delete password history. Type in the email and<br>password manually instead of "copy and paste".                                                                        |
| 4 | • Can't access the final SPEF-R2?                                                      | Make sure you have submitted the halfway assessment to the university.                                                                                                    |
| 5 | <ul> <li>Want to print a copy<br/>of a template or the<br/>SPEF-R2?</li> </ul>         | Select "print preview" and print as normal.<br>For privacy reasons, please do not keep a copy of the student's final<br>evaluation.                                                                                                    |
| 6 | <ul> <li>Want to show the<br/>student the SPEF-R2<br/>before submitting it?</li> </ul> | You may want to discuss the evaluation with the student before<br>submitting, so a copy of the SPEF-R2 can be emailed to the student<br>at any point during their placement with you. Simply click on "Email<br>to Student" from your "My Students" page.                     |
| 7 | • Can't see the student<br>anymore in your<br>current students list?                   | You will no longer have access to a student's SPEF-R2 once the final<br>evaluation has been submitted to the university.<br>The student is able to access their SPEF-R2 after you have submitted<br>the halfway result – up until you commence their final assessment.        |
| 8 | • Need more help?                                                                      | Once logged in, click on "Students".<br>In the top (R) hand corner, click on the "?" to view a pdf with full instructions.                                                                                                    |

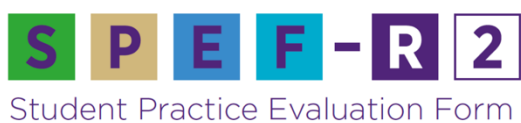

Revised (Second Edition) Package

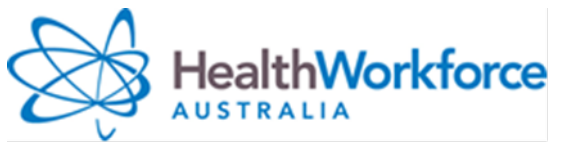